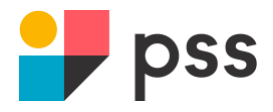

## **PSS LOD Poster Maker**

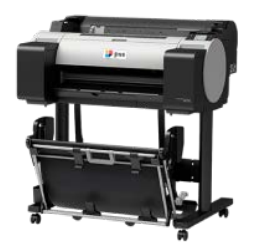

## **Printing:**

- 1. PDF (i.e., PSS Content, Canva)
  - a. To the max extent possible, ensure your file is saved as a PDF.
    - i. Click, File, Save As or Export To ... PDF
    - ii. Google Docs can be Downloaded as PDF
  - b. Open PDF, Adobe Reader will open
  - c. Click Printer Icon on Toolbar or go to File > Print
  - d. Check current poster size in preview window
  - e. Click PAGE SETUP in lower left corner to change size
    - i. The two most popular sizes are:
      - 1. 18x24 (ARCH C) Medium (half) Size Poster
      - 2. 24x36 (ARCH D) Large (full) Size Poster
      - 3. You can select any other size, but you'll have to trim paper
  - f. NOTE: click the **Fit** button if you created the document in Google Docs
- 2. Scanner
  - a. Click on SCANNER icon on computer desktop
  - b. Click "preview", drag to edit the grey dotted line for the area you want printed
  - c. REMEMBER to pick your poster size!
  - d. Click how many copies, and click "copy" to print
- 3. Poster Artist
  - a. Double click to choose a template/start from scratch
  - b. Choose 2:paper options and select your size (ARCH D, ARCH C, default size is A1, or A2) or custom size for banners (keep the short side 24")
  - c. Save your template if desired (will not change the original template)
  - d. Print

**PSS YouTube Instructional Videos:** 

https://www.youtube.com/channel/UCsF0wvE5345uRzW1dJqJTdw

Sign up for our free webinars for training/re-training at go.pss.co/webinars!

PSS Support: 1-800-485-9722 / <u>success@pssk12.com</u> / www.pssk12.com / www.foliok12.com